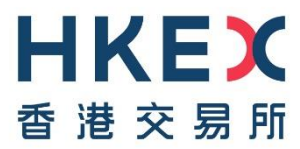

# **HKEX Data Marketplace**

**Data Destination Configuration Guide – SFTP Pull** 

Version: 1.0

18 Dec 2024

@Copyright 2024 HKEX

All Rights Reserved

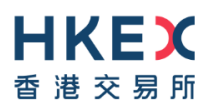

# **Document History**

| Version | Date of Issue | Comments                   |
|---------|---------------|----------------------------|
| V1.0    | 18 Dec 2024   | First distribution version |

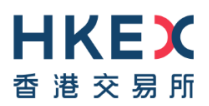

#### DISCLAIMER

HKEX and/or its subsidiaries have endeavoured to ensure the accuracy and reliability of the information provided in this document, but do not guarantee its accuracy and reliability and accept no liability (whether in tort or contract or otherwise) for any loss or damage arising from any inaccuracy or omission or from any decision, action or non-action based on or in reliance upon information contained in this document.

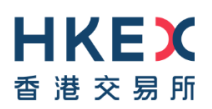

# Contents

| 1                       | Overview |                                  | 4 |
|-------------------------|----------|----------------------------------|---|
| 2 SFTP Pull Setup Guide |          |                                  |   |
|                         | 2.1      | Prerequisites to using SFTP Pull | 4 |
|                         | 2.2      | FileZilla Configuration\ Log-on  | 5 |
|                         | 2.3      | How to Troubleshoot              | 5 |
| 3                       | Fold     | der Organisation Structure       | 5 |
|                         | 3.1      | Catalog View                     | 5 |

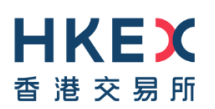

## **1** Overview

This document describes how to set up and configure the SFTP Pull option for data product delivery in Data Marketplace.

The SFTP Pull functionality allows users to securely download data products they are entitled to via SFTP.

The data product files will be organized in folders in below format:

• Catalog: Arranged by Data product code\ Data asset code\YYYY\MM\DD

## 2 SFTP Pull Setup Guide

#### 2.1 Prerequisites to using SFTP Pull

- a. The SFTP Pull user must be setup as a user in Data Marketplace (Please contact us for setup arrangement)
- b. Download the necessary tools (public-private key pair generator and SFTP Client)
- c. The SFTP user will need to generate a public-private key pair using a key pair generator
- d. Copy the Public Key to the SFTP server (Data Marketplace uses SFTP Go server)

Some examples are shown below to detail the steps above (you may use a tool of your choice):

Download a SFTP Client and key pair generator (b):

- For Mac: Use Cyberduck or Transmit (alternatively, FileZilla also works)
- PuTTygen for a key generator tool for creating SSH keys
- For Windows: Download FileZilla or another SFTP client of your choice

Generate Private Key (c):

- For Mac: Use the documentation from Acquia to generate a SHA key pair
- For Windows: Use the PuTTY for SSH key-based authentication generate a SSH key pair

Use of SFTP Go Web Client (d):

- Access the SFTP Go web client via: <u>https://sftp.core.hkexprod.hkexdatamarketplace.com/web/client/login</u>
- Click Sign in with OpenID and access it
- You will be taken to the Data Marketplace login screen sign in using Data Marketplace username and password
- Setup a Profile using your email address and Public Key generated from PuTTy

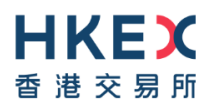

#### 2.2 FileZilla Configuration\ Log-on

- Open FileZilla and go to File  $\rightarrow$  Site Manager
- Add a New Site and enter details as below:
  - Protocol: SFTP
  - Host: sftp.hkexprod.hkexdatamarketplace.com
  - o Port: 22
  - Logon Type: Key File
  - User: Your email address
  - Key File: Under the Key file field, select the SSH key (**Private Key**) you saved earlier from Prerequisite → Generate Private Key section above
- After the configuration click "Connect"
- Verify File Transfer
  - o Once connected, you should see the files available on the server
- Download: Select and download the files you need

#### 2.3 How to Troubleshoot

If you face issues, consider the following:

- Check Key Format: Ensure the key is in the correct format (for e.g. PuTTY's .ppk format for Windows)
- Firewall/Port Issues: Ensure no firewall or port restrictions are blocking the SFTP port (22)
- Permissions: Verify that you has the required permissions to access the files

### **3 Folder Organisation Structure**

#### 3.1 Catalog View

Folders are arranged alphabetically by Data Product Code. (Please note the screen shots below are from the Staging environment; Production environment will have the correct Dataset codes).

The structure follows this format: Data Product Code \Data asset code \YYYY \ MM \ DD

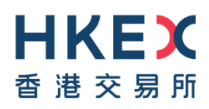

| CFBC-NSOM<br>CFBD-NSOM<br>CFBD-SOM<br>SHD<br>SSD                                               |                   |            |                  |                |     |
|------------------------------------------------------------------------------------------------|-------------------|------------|------------------|----------------|-----|
| Filename A                                                                                     | Filesiz           | e Filetype | Last modified    | Permissions    | 0   |
| HKEX-DAILY-SFOB                                                                                |                   | Directory  | 01/01/1970       | drwxr-xr-x     | 0 ( |
| <ul> <li>09</li> <li>10</li> <li>01</li> <li>04</li> <li>05</li> <li>06</li> <li>07</li> </ul> |                   |            |                  |                |     |
| <b>?</b> 08<br><b>?</b> 11                                                                     |                   |            |                  |                |     |
| ename V                                                                                        | Filesize Filetype | Last n     | nodified Permiss | ions Owner/Gro | oup |
| 20                                                                                             | Directory         | 01/01/     | 1970 drwxr-x     | r-x 00         |     |
| 19                                                                                             | Directory         | 01/01/     | 1970 drwxr-x     | r-x 00         |     |
| 18                                                                                             | Directory         | 01/01/     | 1970 drwxr-x     | r-x 00         |     |
| 15                                                                                             | Directory         | 01/01/     | 1970 drwxr-x     | r-x 00         |     |
| 14                                                                                             | Directory         | 01/01/     | 1970 drwxr-x     | r-x 00         |     |
| 12                                                                                             | Directory         | 01/01/     | 1970 drwyr-y     | r-x 00         |     |
| 14                                                                                             | Directory         | 01/01/     |                  |                |     |
| 11                                                                                             | Directory         | 01/01/     | 1970 drwyr-y     | r-x 00         |     |

Should you have any questions, please contact <u>datamarketplace@hkex.com.hk</u> for assistance.